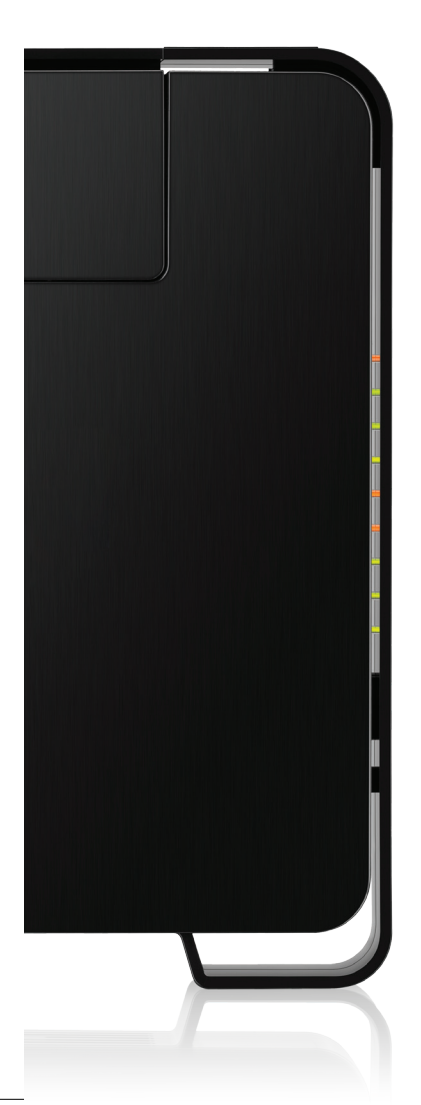

# Let's go

Getting started with your Telecom Business Broadband Gateway

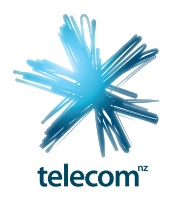

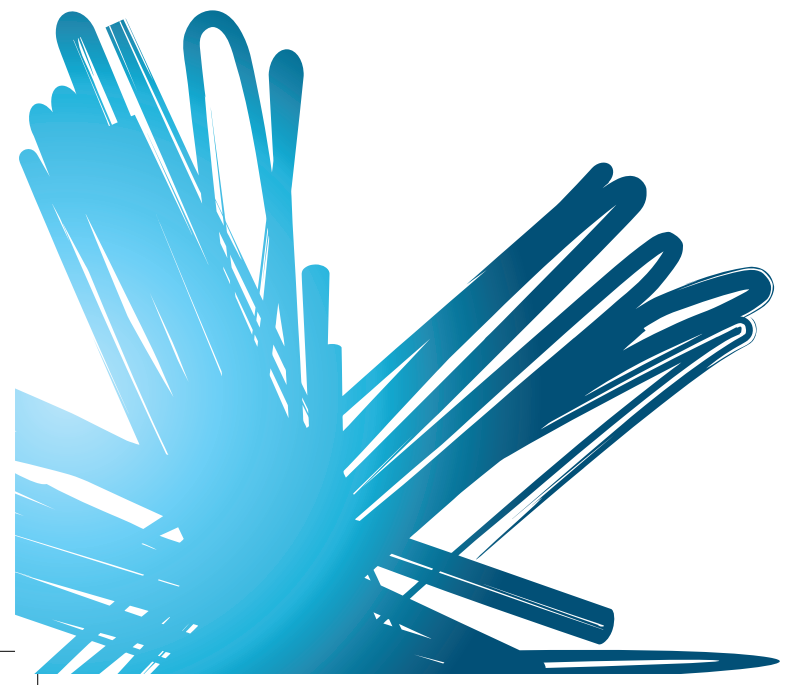

3-0 03782 DEVICES Business Broadband Gateway QSG.indd 2

20/07/12 4:48 PM

#### Contents

| 1  | Equipment Check                                      | 2  |
|----|------------------------------------------------------|----|
| 2  | Getting Started                                      | 3  |
| 3  | Connect to filter                                    | 4  |
| 4  | Connect your computer                                | 5  |
| 5  | Connect to power                                     | б  |
| 6  | Connect to broadband                                 | 7  |
| 7  | Connect to WiFi (wireless networking)                | 8  |
| 8  | Connect to WiFi using WPS enabled devices (optional) | 9  |
| 9  | Securing your gateway                                | 10 |
| 10 | Applying a Static IP (optional)                      | 12 |
| 1  | Advanced settings                                    | 17 |
| 12 | Important Tips                                       | 18 |
| 13 | Problems?                                            | 19 |

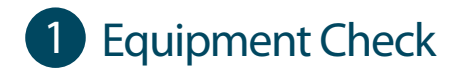

Let's check everything is here.

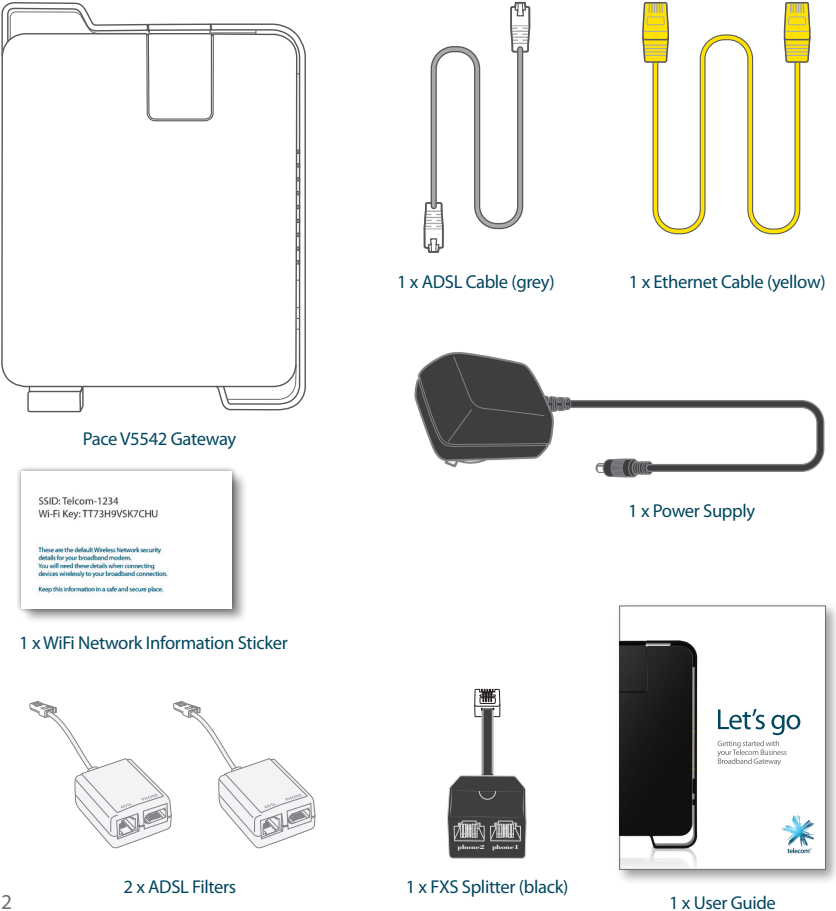

#### 2 Getting Started

To set up your internet connection, you'll initially need to use the ethernet cable. Your computer needs to be within reach of the phone socket.

Once you've established your internet connection, you'll then be able to go on to set up a wireless connection if you choose.

Important: If you are running an alternative DHCP server on your network, contact your IT support specialist before progressing. (DHCP is enabled by default on the gateway and this will conflict with your existing DHCP server).

#### 3 Connect to filter

ADSL filters are required for every phone socket in use, including phone lines, EFTPOS terminals, faxes or digital TV decoders. Filters remove interference on your phone lines and improve your broadband service.

If you use 4 or more phone sockets in your premise, or if you have a PABX, monitored security or medical alarm, you must have a Central Splitter installed. Call Telecom on 0800 BUSINESS (0800 2874 6377) to arrange installation.

- a. Connect the ADSL filter to the phone socket.
- b. If you use a telephone, fax machine or EFTPOS terminal etc. at the same phone socket, connect that device into the ADSL filter socket marked PHONE.
- c. Connect the ADSL cable into the ADSL filter socket marked ADSL.
- d. Connect the other end of the ADSL cable into the gateway port marked DSL.

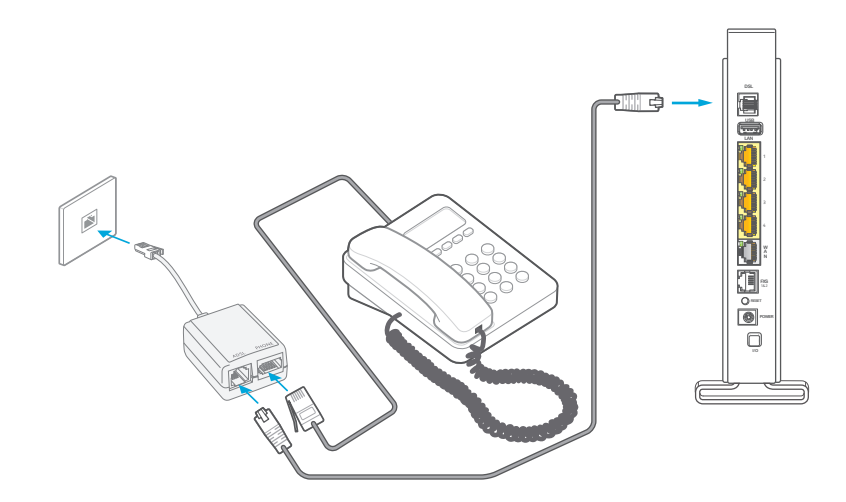

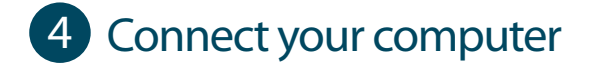

- Connect the ethernet cable into any of the numbered LAN ports (1 to 4) а. in the gateway.
- b. Connect the other end of the ethernet cable into the ethernet port on your computer. on your computer if you are not sure.

Look for this symbol

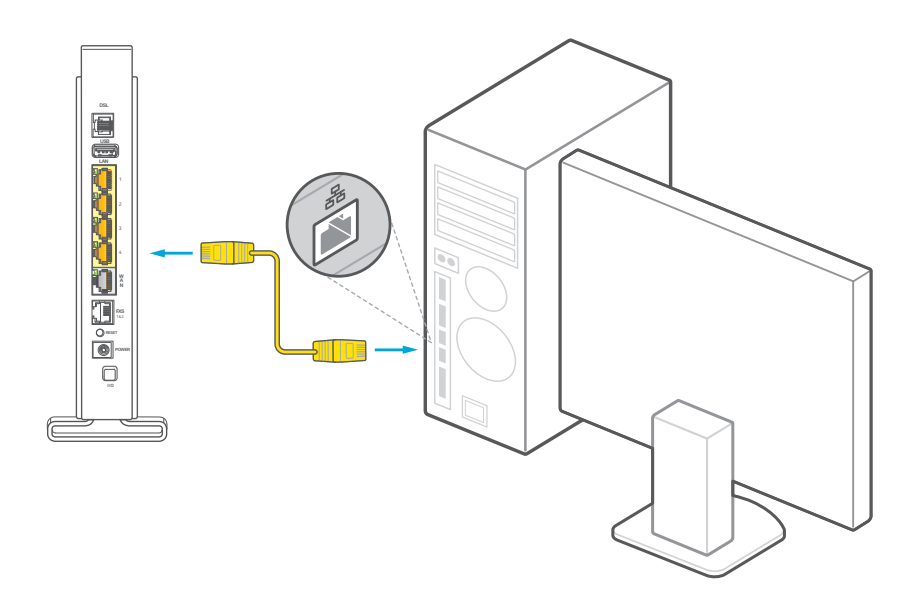

#### 5 Connect to power

- a. Plug in the power supply to the electrical power socket. Plug other end of the power cable into the POWER socket in the gateway.
- b. Ensure the power is turned on at the wall, and push in the ON/OFF button on the back of the gateway to turn the gateway on.

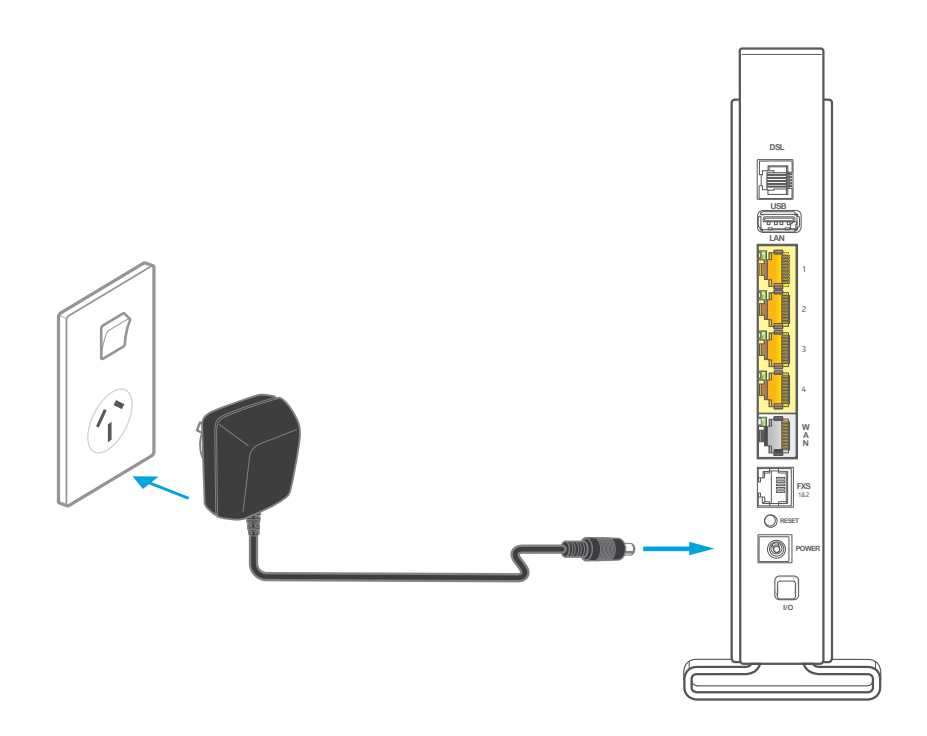

#### 6 Connect to broadband

Please wait up to 5 minutes for the gateway to establish a broadband connection. Your gateway lights will tell you when the connection is working correctly. If the **POWER** light is off - check Step 5.

The lights should be as follows:

The POWER and BROADBAND lights should be solid GREEN not blinking.

The ETHERNET and INTERNET lights should be GREEN and blinking.

When the gateway lights are correct, open a web browser on your computer such as Internet Explorer, Safari, Firefox or Chrome. If your connection is working you will see a valid web page and be able to surf the internet.

If not, restart your computer and open an internet browser and try again.

If after 5 minutes the BROADBAND light is off or flashing - check Step 3. If the light remains off or flashing, you may have a faulty phone socket. Try connecting using another phone socket.

If the ETHERNET light is off - check Step 4. Ensure the ethernet cable is correctly connected to the ethernet port of your computer, and a LAN port on your gateway.

If you continue to experience problems, call our Business Broadband helpdesk on 0800 BUSINESS (2874 6377).

### **7** Connect to WiFi (wireless networking)

Before you begin, ensure you can connect to the internet using the Ethernet connection.

Your gateway has a WiFi network ready to use out of the box. Your gateway has a unique **SSID** (or Network Name) and **WiFi Key** (or Wireless Password or Key) to make connecting using WiFi easy. These details are found on the information label on the side of the gateway and on the WiFi sticker supplied in the box.

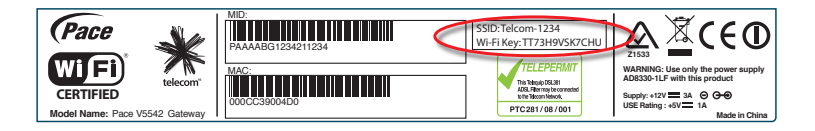

The WiFi network is designed to provide a strong level of network security. To keep your network secure, keep your SSID/WiFi Key out of public view.

To connect a wireless enabled device (computer, tablet, mobile phone etc) using the default SSID and WiFi Key, complete the following steps:

- Use your device's network connection manager or wizard to search for your WiFi network. If you are not sure how to do this, refer to the help function for your device's operating system, or the manufacturer's web site or help desk.
- 2. Find and select your wireless SSID. Example: Telecom-1234
- 3. When prompted enter your WiFi Key. Example: TT73H9VSK7CHU
- If the device connection manager allows you to save your SSID and WiFi Key details then do so. Otherwise you may have to repeat these steps each time you connect.
- On your device open a web browser such as Internet Explorer, Safari, Firefox or Chrome. If the a web page loads correctly and you can surf the internet, you are connected to your WiFi network.

## 8 Connect to WiFi using WPS enabled devices (optional)

This gateway supports WPS (WiFi Protected Set-Up) which is a quick method of connecting a WPS enabled device to the gateway. The connecting device must support WPS and have wireless turned on. Check your device manual or the manufacturer's website to confirm WPS support.

To connect, press the WPS button on the front of gateway below the indicator lights and within 1 minute, press the WPS button on the connecting device. The WPS button will be a physical button on a device like a printer, or virtual or such as a software button on a computer, mobile phone or tablet.

The two devices will establish a connection and the connection and the gateway will recognise the wireless device.

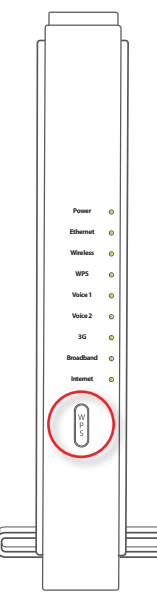

#### 9 Securing your gateway

The most effective method to keep your gateway secure is to keep your gateway and Wifi password details in a safe place and protect against unauthorised physical access to your gateway.

Your gateway settings are password protected with an administrator login. Telecom recommends you create a unique password to protect access to your gateway. To do this, you need to access use the gateway's User Interface so complete the following steps:

- 1. Open a web browser, type **192.168.1.254** into the address bar and press enter. This will take you to the User Interface.
- 2. Click on the Administrator tab on upper menu to access the Administrator menu; then click on Management on the left side menu to display all sub-options; then click on Administration.

| ¥ telecom™                                                                                                    |                                                                                                    |                                                      |                                                                          |  |  |
|----------------------------------------------------------------------------------------------------|----------------------------------------------------------------------------------------------------|------------------------------------------------------|--------------------------------------------------------------------------|--|--|
| End User Adminis                                                                                                    | End User Administrator Business Center »                                                                                                    |                                                      |                                                                          |  |  |
| Gateway                                                                                                    | Welcome to your config                                                                                                    | guration interface                                   |                                                                          |  |  |
| Services Status<br>Applications                                                                                                    | The gateway is configured to deliver the very best in terms of both performance and security.<br>You can also connect various accessories to the gateway - so they can be shared<br>by multiple computers and also to give them Internet access.             |                                                      |                                                                          |  |  |
| <ul> <li>Gateway Configuration</li> <li>Telephony</li> <li>WiFi</li> </ul>                                                          | Ø (q) J 🗊                                                                                                    | Φ                                                    |                                                                          |  |  |
| BUSINESS NETWORK                                                                                                    | Gateway                                                                                                    | Business Network                                     | Support                                                                  |  |  |
| Connected Equipment<br>Configure Business Center<br>UPAP AV Media Server<br>Hard Drive<br>Printer<br>Call History<br>ADHINISTRATION | Service Status: Check the<br>availability of my services<br>(Internet, Wifi, telephony)<br>Firewall: Authorise my application<br>and games to interact with<br>Internet<br>Wifi : Manage my wireless<br>connection<br>Router : Manage advanced<br>parameters | Connected Equipment: Manage<br>your business network | Gateway Diagnostics: View<br>comprehensive troubleshooting<br>statistics |  |  |
| Reset                                                                                                    |                                                                                                    |                                                      |                                                                          |  |  |

 When prompted, enter the gateway Administrator Username and Password into the appropriate fields then click Submit. The default Username is admin (lower case), the default Password is admin (lower case).

| or telecom™                                                                              |                              |                   |                                  |              |                   |
|------------------------------------------------------------------------------------------|------------------------------|-------------------|----------------------------------|--------------|-------------------|
| End User Admini                                                                          | strator                      |                   |                                  |              | Business Center » |
| Gateway                                                                                  | You are not con              | nected            |                                  |              |                   |
| <ul> <li>Services Status</li> <li>Applications</li> <li>Gateway Configuration</li> </ul> | To change the ad<br>Username | vanced configural | tion, you must login<br>Password | <br>> Submit |                   |
| Telephony<br>WiFi<br>BUSINESS NETWORK                                                    |                              |                   |                                  |              |                   |

4. Enter an Administrator username and password of your choosing, then click OK.

| Services Status                                    | Administration You can use this function to change End-User and administrator names and passwords to access the gateway. |
|----------------------------------------------------|----------------------------------------------------------------------------------------------------|
| Applications<br>Gateway Configuration<br>Telephony | Administrator account Setting the user name and password                                                                 |
| NIFI<br>BUSINESS NETWORK                           | Administrator name: admin New password: Confirm new password:                                                            |

The next time you want to change your gateway settings you must log in using your unique Administrator username and password.

Note: If you forget your Administrator credentials you will need to reset the gateway to factory default, via the Reset button on the back of the gateway. Telecom does not have visibility of your gateway settings.

#### 10 Applying a Static IP (optional)

If you have a static IP from Telecom, you must follow the steps below.

Note: you need your Telecom unique registered broadband username and password to complete this step.

- 1. Open a web browser, type **192.168.1.254** into the address bar and press enter. This will take you to the User Interface (or UI).
- Click on Administrator tab in the upper menu; then click on Gateway Configuration in the left hand menu to display the sub-menu; then click on Internet.

| sign telecom™                                                                            |                                                                                                    |                                                                    |                                                                                                    |                                                                          |
|------------------------------------------------------------------------------------------|----------------------------------------------------------------------------------------------------|--------------------------------------------------------------------|----------------------------------------------------------------------------------------------------|--------------------------------------------------------------------------|
| End User Administ                                                                        | trator                                                                                                    |                                                                    |                                                                                                    | Business Center »                                                        |
| Gateway                                                                                  | Welcome to                                                                                                    | your config                                                        | guration interface                                                                                          |                                                                          |
| Services Status<br>Applications<br>Gateway Configuration<br>Internet<br>Broadband Status | The gateway is co<br>You can also conn<br>by multiple compu                                                                 | nfigured to deliver<br>ect various accesso<br>ters and also to giv | the very best in terms of both perform<br>ories to the gateway - so they can be<br>ve them Internet access. | nance and security.<br>shared                                            |
| LAN                                                                                      | Gateway                                                                                                    |                                                                    | Business Network                                                                                            | Support                                                                  |
| Static Routes<br>NAT<br>Firewall<br>DynDNS<br>DMZ                                        | Service Status: Ch<br>availability of my s<br>(Internet, Wifi, tel-<br>Firewall: Authorise<br>and games to inte<br>Internet | eck the<br>ervices<br>aphony)<br>e my application<br>ract with     | Connected Equipment: Manage<br>your business network                                                        | Gateway Diagnostics: View<br>comprehensive troubleshooting<br>statistics |
| UPnP<br>Telephony                                                                        | Wifi : Manage my connection                                                                                                 | wireless                                                           |                                                                                                    |                                                                          |

 If prompted, enter your Administrator credentials username and password and click Submit.
 Note the default Username is admin and Password is admin unless you have changed it.
 Note: See the previous Step 9 if you need help with these details. 4. On the Internet Access Configuration page, scroll down to Main Internet Access and locate PPP Parameters.

| or telecom™                                                                                                    |                                                                                                    |
|----------------------------------------------------------------------------------------------------|----------------------------------------------------------------------------------------------------|
| End User Adminis                                                                                                    | strator Business Center »                                                                                                    |
| Gateway                                                                                                    | Internet access configuration                                                                                                    |
| Services Status                                                                                                    | This page enables you to configure your main internet connection parameters and a 3G backup access.                                                                                                    |
| Applications                                                                                                    | Connection mode                                                                                                    |
| ▼Gateway Configuration                                                                                                    | Physical Link _ xDSL ] Ethernet                                                                                                    |
| Broadband Status<br>LAN<br>Static Routes<br>NAT                                                                                                    | Connection protocol for ADSL: @PPPoA                                                                                                    |
| Firewall<br>DynDNS                                                                                                    | Main internet access                                                                                                    |
| DMZ<br>UPnP<br>Telephony<br>WiFi<br>BUSINESS NETWORK<br>Connected Equipment<br>Configure Business Center<br>UPnP AV Media Server<br>Hard Drive<br>Printer<br>Call History | ADSL parameters<br>ADSL Mode : ADSL mode/VDSL mode<br>WARNING : changing ADSL Mode will automatically reboot the gateway<br>VPI / VCI: 0 / 100<br>Encapsulation VCMUX<br>Max. MTU 1432<br>PPP Parameters<br>PPP Login :<br>PPP Password:<br>PPP On Demand Timeout: Disater to 100 |
| ADMINISTRATION  Management  Troubleshooting                                                                                                    | PPP Holdoff Timeouts:<br>EOA / IPoA parameters<br>Obtain DNS address automatically<br>Use the following DNS address:<br>DNS server<br>3G Parameters<br>3G parameters<br>Disabled<br>Enabled                                                                                       |

- Enter the your Telecom Broadband Username for your static IP address into the PPP Login field, replacing the default example user.xadsl@xtrabb.co.nz completely.
- 5.1. Enter the **Password** for your username into the **PPP Password** field.
- 5.2. Click on the **OK** button.

| Connected Equipment                               | PIdX. PITU 1492                                            |
|---------------------------------------------------|------------------------------------------------------------|
| Configure Business Center<br>UPnP AV Media Server | PPP Parameters                                             |
| Hard Drive                                        | PPP Login : your_username@                                 |
| Printer<br>Call History                           | PPP Password:                                              |
| ADMINISTRATION                                    | PPP On Demand Timeout: Disable 💌 600 PPP Holdoff Timeouts: |
| Management                                        |                                                            |
| Troubleshooting                                   | EoA / IPoA parameters                                      |
|                                                   | <ul> <li>Obtain DNS address automatically</li> </ul>       |
|                                                   | Use the following DNS address:                             |
|                                                   | DNS server                                                 |
|                                                   |                                                            |
|                                                   | 3G Parameters                                              |
|                                                   | 3G parameters Disabled Enabled                             |
|                                                   |                                                            |
|                                                   | ОК                                                         |

The gateway will reconnect to the internet on your static IP address if your Broadband details have been entered correctly. You will see the internet light on the gateway turn off for a few seconds then turn back on.

6. Click Home to return to the main menu to validate your IP address.

| 🌟 teleo              | com <sup>nz</sup>                                        |                                                                                                    |  |  |
|----------------------|----------------------------------------------------------|----------------------------------------------------------------------------------------------------|--|--|
| End User             | Administrator                                            | Business Center »                                                                                                    |  |  |
| Gateway              | Configure internet a                                     | cess                                                                                                    |  |  |
| Services Status      | The gateway is automatically con<br>parameters manually. | The gateway is automatically configured for Internet access. If you prefer, you can still enter your connection<br>parameters manually. |  |  |
| Applications         | Applications The following parameters have been defined. |                                                                                                    |  |  |
| ◆ Gateway Config     | Internet Service                                         |                                                                                                    |  |  |
| Broadband Stat       | Physical Link Parameters                                 |                                                                                                    |  |  |
| LAN<br>Static Routes | Physical Link:                                           | PPPoA 0/100, PTM untagged                                                                                                    |  |  |
| NAT                  | Protocol Parameters                                      |                                                                                                    |  |  |
| DynDNS               | Connection Protocol:                                     | PPP                                                                                                    |  |  |
| DMZ                  | PPP - Parameters:                                        |                                                                                                    |  |  |
| UPnP                 | * Login:                                                 | your_username@xtra.co.nz                                                                                                    |  |  |
| Telephony<br>WiFi    | * Password:                                              | ******                                                                                                    |  |  |
| BUSINESS NETWO       | Global Parameters                                        |                                                                                                    |  |  |
| Connected Equipm     | ent Maximum MTU:                                         | 1492                                                                                                    |  |  |
| Configure Business   | Center Multiplexed:                                      | Off                                                                                                    |  |  |
| UPnP AV Media Ser    | ver                                                      |                                                                                                    |  |  |
| Hard Drive           |                                                          |                                                                                                    |  |  |

7. In the Gateway menu click on Services Status: Check the availability of my services

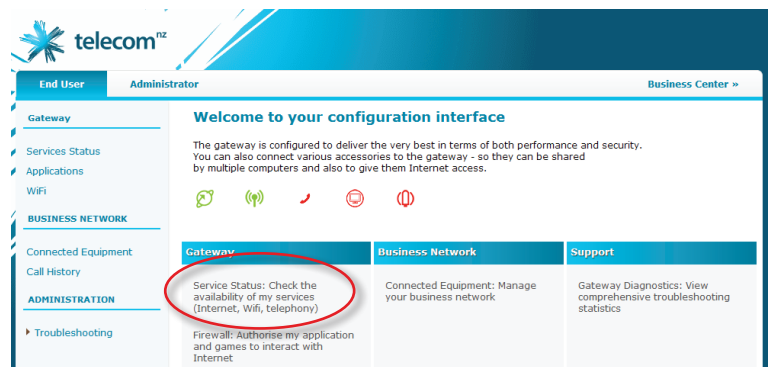

8. In the Services Status page, your static IP address should be displayed in the Internet section.

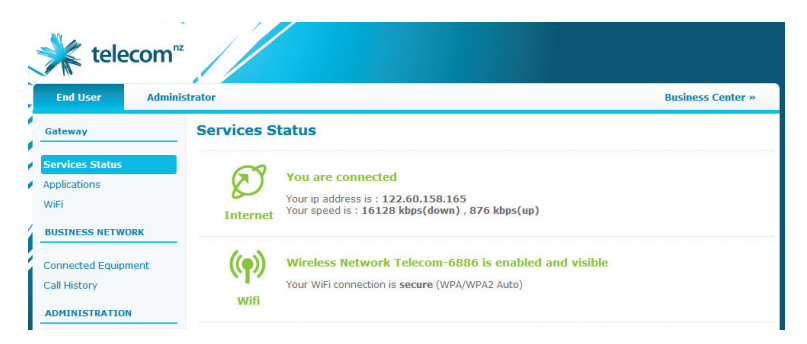

If your static IP address is not listed, repeat this section to ensure you have entered your Telecom Broadband username and password correctly.

If you still do not receive your static IP address or if the **Internet** light on the gateway is RED, turn the gateway OFF for 15 seconds then ON again.

If problems persist call our Business Broadband helpdesk on **0800 BUSINESS** (2874 6377)

#### 11 Advanced settings

To access advanced features or to customise the gateway, open a web browser and type **192.168.1.254** into the address bar and press enter to access the gateway interface.

For specific help on advanced settings, visit our website www.telecom.co.nz/business/bbguides for a wide range of help topics information including step-by-step tutorials.

If you need to open port 25 to support a mail server connected to your gateway, call our Business Broadband helpdesk on **0800 BUSINESS (2874 6377)** 

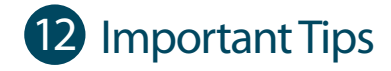

- Many issues with a broadband connection can be resolved by turning the gateway
  off for 30 seconds and turning it back on. It can take up to 5 minutes for the
  connection to re-establish.
- Users running Microsoft Windows operating systems should also reboot their computers at the same time they reboot the gateway.
- Operate the gateway on a flat surface and ensure the gateway is not covered by anything and has adequate ventilation at all times.
- Use the DSL cable provided with the gateway.
  - DO NOT use phone extension cables as these cause stability problems.
- If you want to network additional devices using the ethernet LAN ports, you will
  require one ethernet cable for each device. Additional cables can be purchased
  from electronics retailers.
- Many wireless issues are caused by out of date operating systems and drivers so keep them up to date.
  - If you need support for your wireless device or operating system, contact the supplier or manufacturer or visit their web site.
- WiFi signal strength and range is dependent on physical and environmental factors outside of Telecom's control.
- The following tips will help you optimise your WiFi signal:
  - Dense obstacles such as walls, floors, ceilings, hot water cylinders, aquariums etc. limit WiFi performance and range.
  - Do not place the gateway near electronic devices such as microwave ovens, cordless phones or wireless transmitters.
  - Do not place the gateway in an enclosed space such as a cupboard or under a desk.
  - To benefit from the speed offered by the 802.11n standard, it is recommended to connect using 802.11n wireless devices only. Connecting older 802.11b or 802.11g wireless devices may slow down the speed of your whole WiFi network.
  - If you have WiFi coverage issues, products such as WiFi range extenders may help. These can be purchased from electronic retailers.

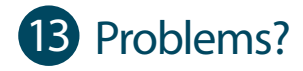

If you have any difficulties you can:

Visit our website **www.telecom.co.nz/business/bbguides** for a wide range of help topics including step-by-step tutorials.

Call our Business Broadband helpdesk on 0800 BUSINESS (2874 6377)

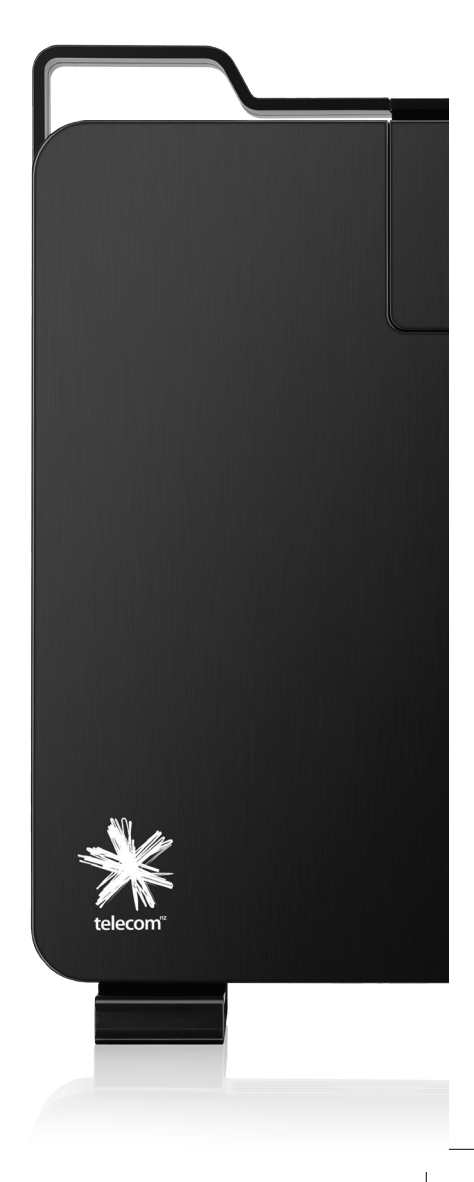

TPM03782 07/12